## **Posting Passwords**

Last Modified on 07/10/2025 2:40 pm EDT

## **Posting Passwords**

A posting password gives the ability to re-enter a sales, payment, or void journal to add additional items throughout the day. Some exceptions to adding additional items include:

- If the sales journal has been cleared to an alternative accounting system such as Agris, Agvance SSI, Epicor, etc.
- If the sales journal is imported from EnergyTrack or Mobile Service. These journals will appear with aET or *MS* followed by the first two characters of the *User ID*. **Ex**: *ETSJ*, *ETPJ*, or *MSER*.
- Energy Service sales journals begin with an *S* and are followed by the first three characters of the User ID. **Ex**: SSFL
- Ecommerce payment journals have a C followed by the first three characters of the User ID. Ex: CCPA

It is important to note that the ability to re-enter a sales journal is based on the Energy Force User ID from the User Engine and not the initials associated with the journal.

**For example:** If JN logs into Energy Force, and SJF creates a journal while JN is logged in, only JN's posting password will work to reopen.

| Journal | Division Date | User ID          | # Items       | Total Dollars              | Trip ID Cleared? | ^ |
|---------|---------------|------------------|---------------|----------------------------|------------------|---|
| 1195    | 1 03/20/25    | LAUR             | 1.00          | 1,664.00                   | N                |   |
| 1191    | 1 01/09/25    | LAUR             | 0.00          | 0.00                       | Ν                |   |
| 1190    | 1 10/21/24    | LAUR             | 0.00          | 0.00                       | N                |   |
| 1189    | 1 02/22/23    | SKKC             | 1.00          | 19.13                      | N                |   |
| 1188    | 1 03/31/23    | SKKC             | 3.00          | 755.96                     | N                |   |
| 1186    | 1 03/20/23    | JN               | 0.00          | 0.00                       | N                |   |
| 1183    | 1 03/01/23    | SJF              | 1.00          | 4.00                       | Y                |   |
| 1182    | 1 03/01/23    | SJF              | 1.00          | 4.00                       | Y                |   |
| 1181    | 1 03/01/23    | SJF              | 1.00          | 4.00                       | Y                |   |
| 1180    | 1 02/22/23    | SKKC             | 3.00          | 157.16                     | Y                |   |
| 1178    | 1 02/16/23    | SJF              | 1.00          | 164.22                     | Y                |   |
| 1176    | 1 02/16/23    | SJF              | 1.00          | 656.86                     | Y                |   |
| 1175    | 1 01/30/23    | SSFL             | 2.00          | 151.16                     | Y                |   |
| 1174    | 1 01/17/23    | SJF              | 1.00          | 416.00                     | Y                |   |
| 1173    | 1 01/16/23    | SJF              | 1.00          | 208.00                     | Y                |   |
| 1172    | 1 01/16/23    | SJF              | 1.00          | 208.00                     | Y                |   |
| 1168    | 1 09/09/22    | GMH              | 0.00          | 0.00                       | Y                |   |
| 1167    | 1 08/09/22    | SJF              | 0.00          | 0.00                       | Y                |   |
| 1165    | 2 11/10/21    | SJF              | 9.00          | 1,547.91                   | Y                |   |
| 1163    | 1 02/11/21    | JN               | 0.00          | 0.00                       | Y                |   |
| 1162    | 1 02/04/21    | JN               | 0.00          | 0.00                       | Y                |   |
| 1160    | 1 02/01/21    | JN               | 1.00          | 250.88                     | Y                |   |
| 1159    | 1 01/01/21    | JN               | 1.00          | 272.44                     | Y                |   |
| 1158    | 1 12/01/20    | JN               | 1.00          | 360.00                     | Y                |   |
| 1157    | 1 01/12/21    | SJF              | 0.00          | 0.00                       | Y                |   |
| 1156    | 1 01/11/21    | SJF              | 1.00          | 250.00                     | Y                |   |
| 1155    | 1 01/11/21    | SJF              | 1.00          | 249.90                     | Y                |   |
| 1154    | 1 01/10/21    | SJF              | 0.00          | 0.00                       | Y                | ~ |
| Detail  | OSummary      | Ticket Number OC | ustomer Name  | ●Use Default Printer 〇 Ast | sk for Printer   |   |
|         |               | Print            | Create Select | Cancel                     |                  |   |

## Password Setup

Passwords can be set up at Main Menu / Supervisor Menu / Setup Options / Posting Passwords.

| Used ID | Password | Active/Inactive                                | Last Updated Date                                     | Last Updated Time | ^ |
|---------|----------|------------------------------------------------|-------------------------------------------------------|-------------------|---|
| LAUR    | PW123    | A                                              | 07/10/25                                              | 13:32:51          |   |
| jenn    | kkcomp   | A                                              | 07/13/20                                              | 12:48:05          |   |
| srea    | test     | A                                              | 09/12/18                                              | 11:17:18          |   |
|         |          |                                                |                                                       |                   |   |
|         |          |                                                |                                                       |                   |   |
|         |          |                                                |                                                       |                   |   |
|         |          |                                                |                                                       |                   |   |
|         |          |                                                |                                                       |                   |   |
|         |          |                                                |                                                       |                   |   |
|         |          |                                                |                                                       |                   |   |
|         |          |                                                |                                                       |                   |   |
|         |          |                                                |                                                       |                   |   |
|         |          |                                                |                                                       |                   |   |
|         |          |                                                |                                                       |                   |   |
|         |          |                                                |                                                       |                   |   |
|         |          |                                                |                                                       |                   |   |
|         |          |                                                |                                                       |                   |   |
|         |          |                                                |                                                       |                   |   |
|         |          |                                                |                                                       |                   |   |
|         |          |                                                |                                                       |                   |   |
|         |          |                                                |                                                       |                   |   |
|         |          |                                                |                                                       |                   |   |
|         |          |                                                |                                                       |                   |   |
|         |          |                                                |                                                       |                   |   |
|         |          |                                                |                                                       |                   |   |
|         |          |                                                |                                                       |                   |   |
|         |          |                                                |                                                       |                   | ~ |
|         |          | The user Id is the first four of in with and i | characters of the name they sign<br>s case sensitive. |                   |   |
|         |          |                                                |                                                       |                   |   |

- 1. Select Create.
- 2. Enter the User ID.
  - The User ID on this screen must match the first four characters from the User Engine.
  - The User ID is case sensitive and only the first four characters will be entered.
- 3. Enter a Posting Password.
- 4. Enter A for Active.
- 5. Arrow down to add another user. Select **Save** when finished.